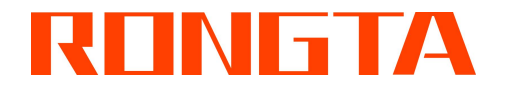

# RLS 系列条码标签秤 用户手册

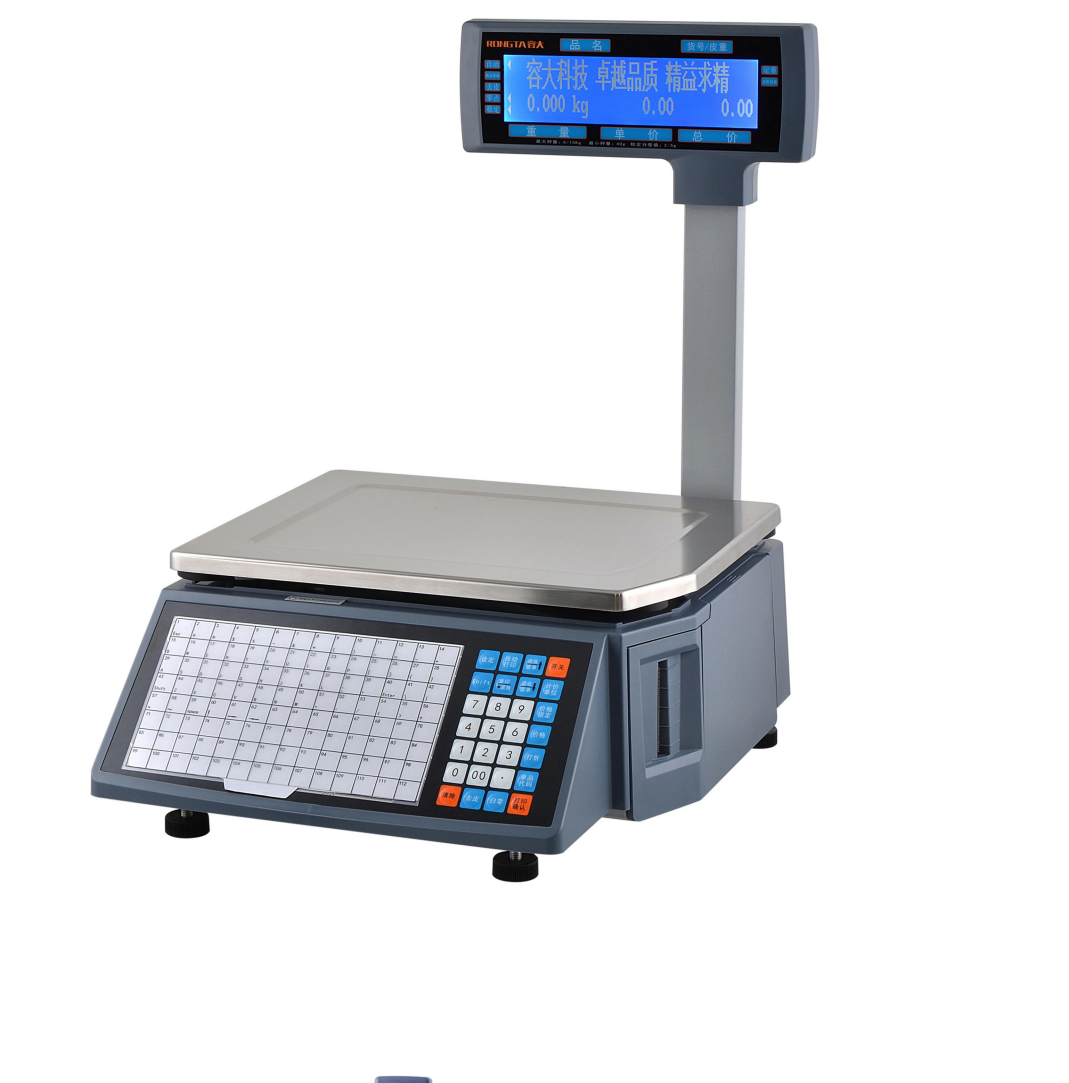

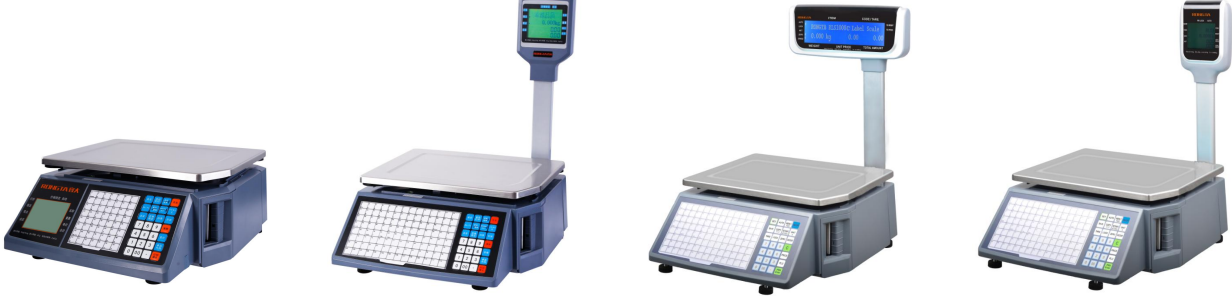

## 容大合众(厦门)科技集团股份公司

### www.rongtatech.cn

| 绪 言1                                           |
|------------------------------------------------|
| 一、 标签秤规格说明                                     |
| 二、 特点概要                                        |
| 2.1、独特强大的网络3<br>2.2、使用方法简单易学3<br>2.3、功能先进经久耐用3 |
| 三、 标签秤的安装步骤                                    |
| 3.1、整机安装                                       |
| 3.2、打印机标金纸的女放                                  |
| 3.4、标签纸说明                                      |
| 四、 标签秤产品图                                      |
| 五、 常用的简易操作                                     |
| 5.1、开关机                                        |
| 六、 无线标签秤设置说明16                                 |
| 6.1、组网连接方式                                     |
| 七、 功能设定17                                      |
| 7.1、PLU 设定                                     |
| 7.2、系统设定                                       |
| 八. 自子标签秤故障排除                                   |
| 8.1、死机                                         |
| 九、 附录                                          |
| 全国各大城市重力加速度修正值对照表                              |

## 绪言

承蒙惠顾,购得 RLS 系列标签秤。操作说明详细阐述了本秤的性能及操作 方法,能指导您正确使用。当您遇到疑问或机器发生故障时,此手册会带给您很 大的帮助。

RLS 系列是容大合众(厦门)科技集团股份公司自主研发、生产及销售的一款高性能标签秤。

时尚的外观、强大的性能及其高可靠性,使 RLS 系列标签称成为各大商超、 生鲜超市、农贸市场等称重、标签打印行业用户的理想选择。

注:本产品信息如有更改,恕不另行通知。
 本资料仅供参考。除中国现行法律法规规定,本公司不承担任何由于使用本资料而造成的直接或间接损失的责任。本公司保留最终解释权。

## 一、标签秤规格说明

• 称重范围及检定分度值:

型号:

RLS1000/RLS1000A/RLS1000B/RLS1000C/RLS1000D/RLS1815/RLS1815A/ RLS1815B/RLS1815C/RLS1815D

| 最大称量: 6/15 kg          | 最小称量: 40 g                                     |
|------------------------|------------------------------------------------|
| (0-6)kg 检定分度值:         | e=2g (6-15)kg 检定分度值:e=5g                       |
| 型号:                    |                                                |
| RLS1100/RLS1100A/RLS11 | 00B/RLS1100C/RLS1100D/RLS1830/RLS1830A/        |
| RLS1830B/RLS1830C/RLS1 | 830D                                           |
| 最大称量: 15/30 kg         | 最小称量: 100 g                                    |
| (0-15)kg 检定分度值:        | e=5g (15-30)kg 检定分度值:e=10g                     |
| • 准确度等级: 💷             |                                                |
| ● 执行产品标准: GB/T 7       | 722-2020                                       |
| ● 解析度:                 |                                                |
| 输入灵敏度:                 | 大于或等于 50μV/D                                   |
| 零调整范围:                 | $\pm$ 60mV                                     |
| 温度系数(范围):              | ±0.0012%CTYP                                   |
|                        | [Zero] $\pm$ (0.2µV+0.0008% of Dead Load)/°CTY |
| 非线性:                   | 0.01%F.S.                                      |
| A/D 分辨率:               | 最大值为 30000 分辨率                                 |
| 显示分辨率:                 | 1/3000 A/D 转换率: 10 次/秒                         |
| ● LCD 显示板:             |                                                |
| 信息/重量:                 | 5 字节(APHA 值)                                   |
| 单 价:                   | 8位                                             |
| 总价:                    | 8位                                             |
| 重量单位:                  | g、 kg                                          |
| ● 常规:                  |                                                |

| 电  | 源:  | 100V-240\ | /~,50/60Hz |
|----|-----|-----------|------------|
| 耗  | 电:  | 待机 3W,    | 列印 50W     |
| 操作 | 温度: | 0°C~40°C  |            |

## 二、特点概要

### 2.1、独特强大的网络

- a、采用以太网接口技术,数据传输速率大幅提高。
- 2.2、使用方法简单易学
  - a、可单键操作 PLU 作快速销售,且前台人员免培训即可操作。
  - b、112 个直接键位,可设定 224 个热键,常用的商品基本上都可以指定热键。
- 2.3、功能先进经久耐用
  - a、下位机程序可通过 PC 升级,使用的程序永远是最新版本功能最完善的。
  - b、打印机机构设计精巧,不易卷纸。
  - c、条形码旋转可以延长打印头使用寿命。
  - d、具有多种包装方式既定重又定价,特别设计条形码打印功能。
  - e、功能:可根据需要用几种商品组成拼盘,水果篮等。
  - f、每条 PLU 可设定使用多标签。
  - g、每一条 PLU 可使用单独的条形码编码格式,解决了经销和代销商品的编码 问题。
  - h、每一条 PLU 可使用单独的计量单位。
  - i、数量单位可自定义,如块、包、个等。
  - j、PLU 信息丰富,如含有条形码格式、生鲜码、包装类型、信息条文等。
  - k、可整张标签旋转打印。
  - l、支持 Ean-8、Ean-13 码和 18 码,完全解决生鲜商品编码问题。
  - m、有独特的条形码类型以便生鲜批次管理。

## 三、标签秤的安装步骤

## 3.1、整机安装

3.1.1 RLS1000/RLS1000A/RLS1000B/RLS1100/RLS1100A/RLS1100B/

RLS1815/RLS1815A/RLS1815B/RLS1830/RLS1830A/RLS1830B

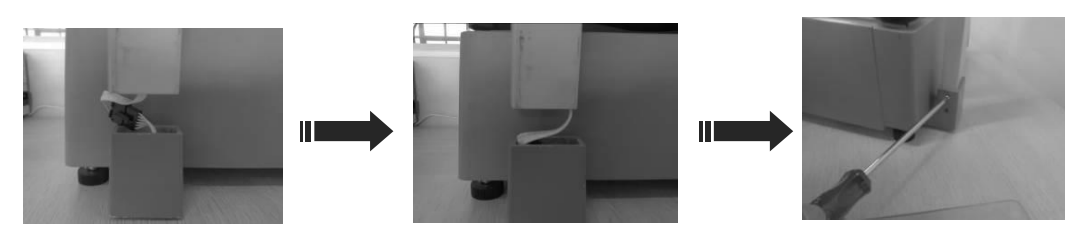

1. 接上空中接头

 2. 将接好的空中接 头塞进显示杆内部

3.插上显示杆,并锁 上螺丝盖好秤盘

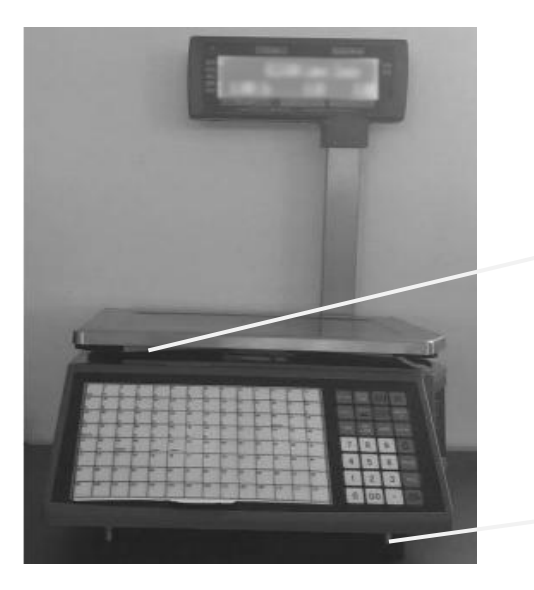

4.掀起秤盘,水平仪位于秤盘下面

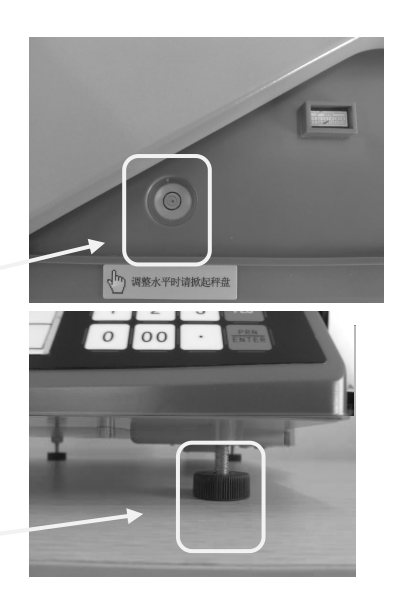

5.调整四角水平脚座,使水平 仪气泡位于小圆圈内

### 3.1.2 RLS1000C/RLS1000D/RLS1100C/RLS1100D/RLS1815C/RLS1830C/

### RLS1815D/RLS1830D

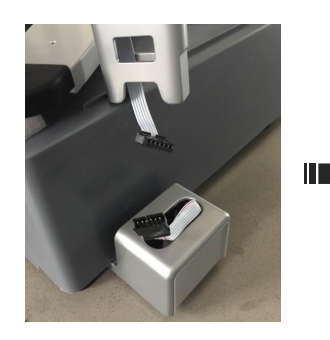

1. 接上空中接头

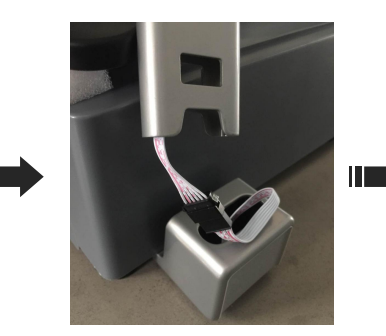

 2. 将接好的空中接 头塞进显示杆内部

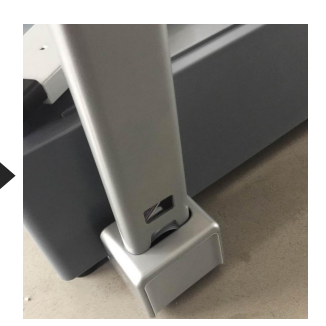

3.插上显示杆

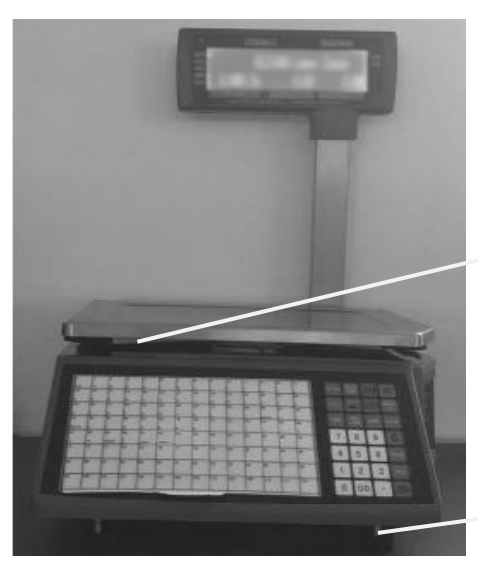

4.掀起秤盘,水平仪位于秤盘下面

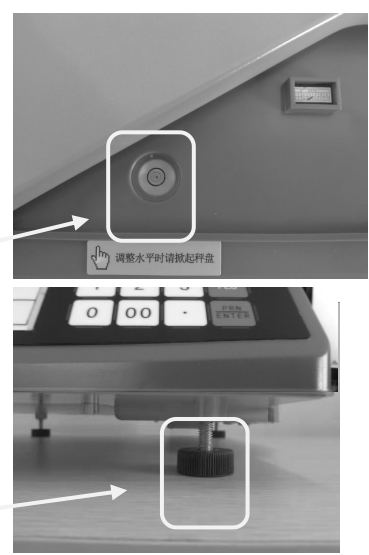

5.调整四角水平脚座,使水平 仪气泡位于小圆圈内

3.2、打印机标签纸的安放

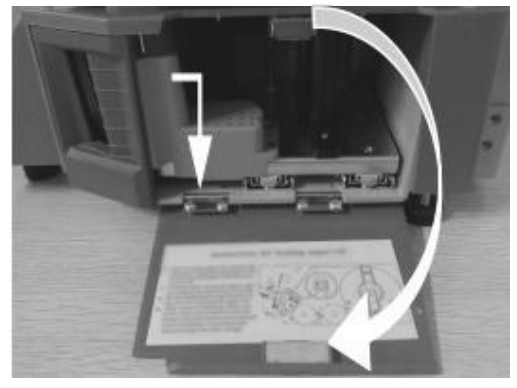

(1) 打开打印机侧盖

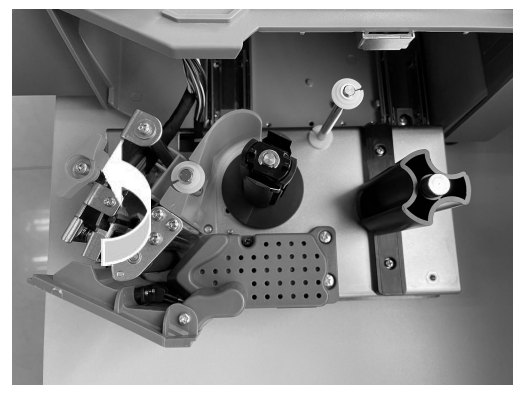

(3)打开打印头

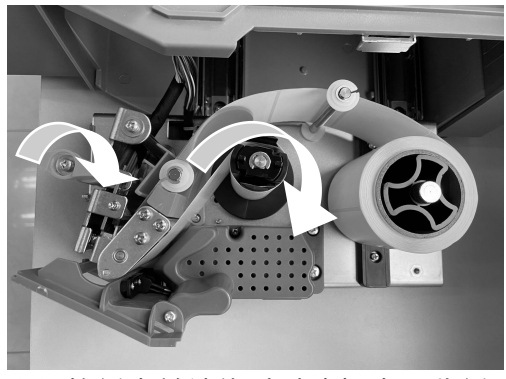

(5) 将纸卷前端绕过过滤板卷入收纸 轴,合上打印头(如上图示)

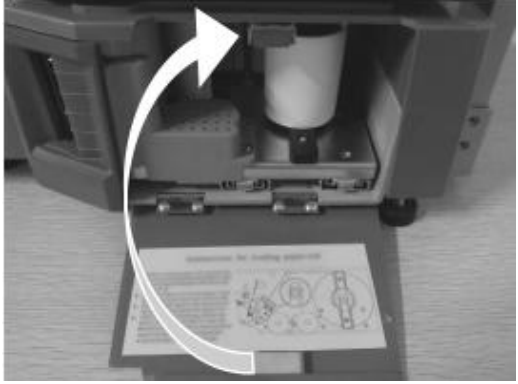

(7) 将打印机放回主机

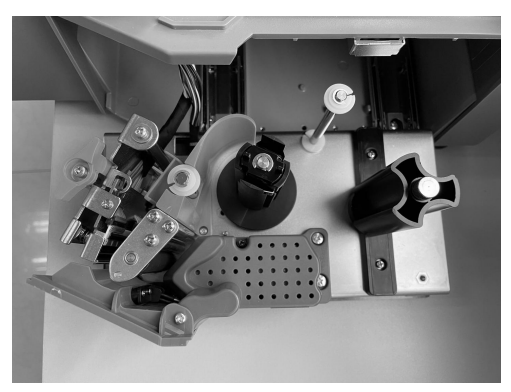

(2)取出打印机

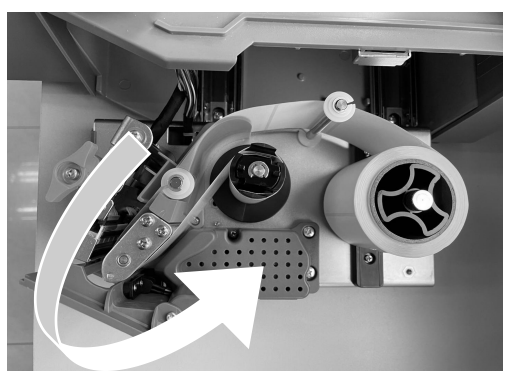

(4) 撕下标签纸卷的前几张,通过导 纸块

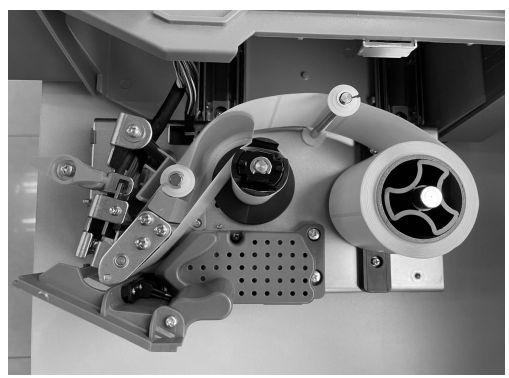

(6) 按[↑]键卷纸

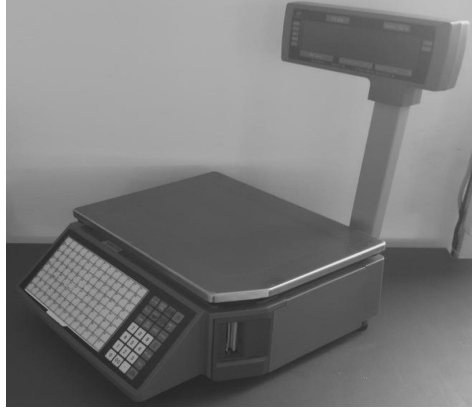

(8) 合上打印机侧盖

## 3.3、键盘

可以通过[↑]键来调节标签纸的位置以及长按[↑]键使纸张的对齐。

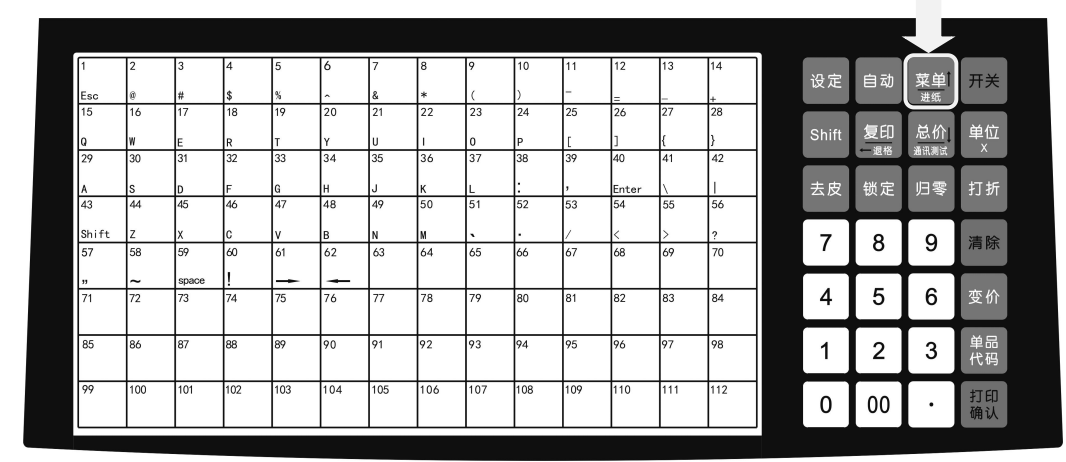

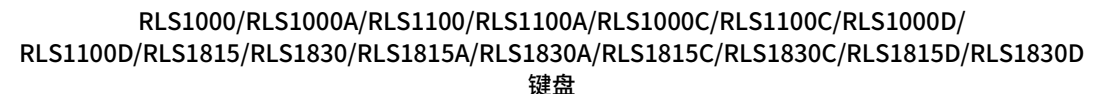

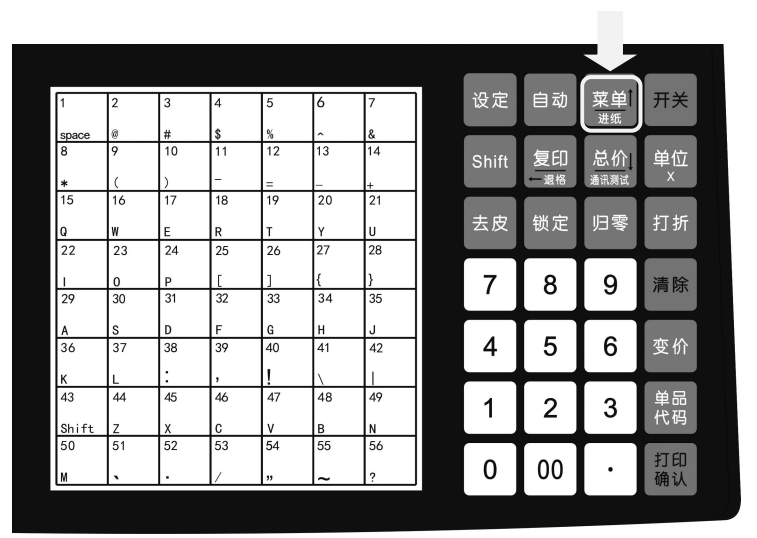

RLS1000B/RLS1100B/RLS1815B/RLS1830B 键盘

### 3.4、标签纸说明

在标签秤上的标签纸为:缝标热敏标签纸,规格为:高度:60mm,宽度: (30~60)mm,最大外径100mm,最小内径40mm(可定制26.8mm)如下图

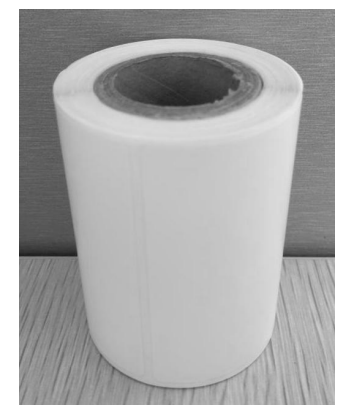

内径 26.8mm

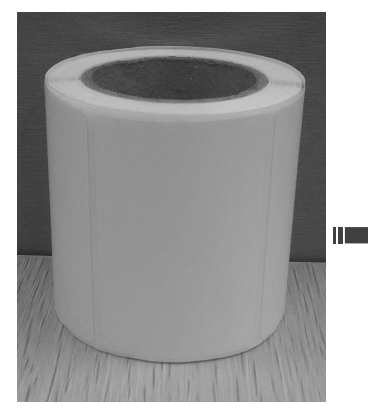

内径 40mm

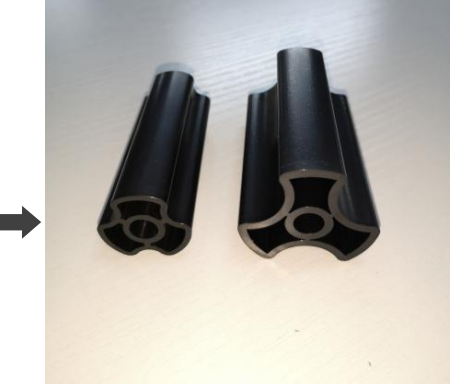

匹配相应的卷心轴 (默认 40mm、26.8mm 可选)

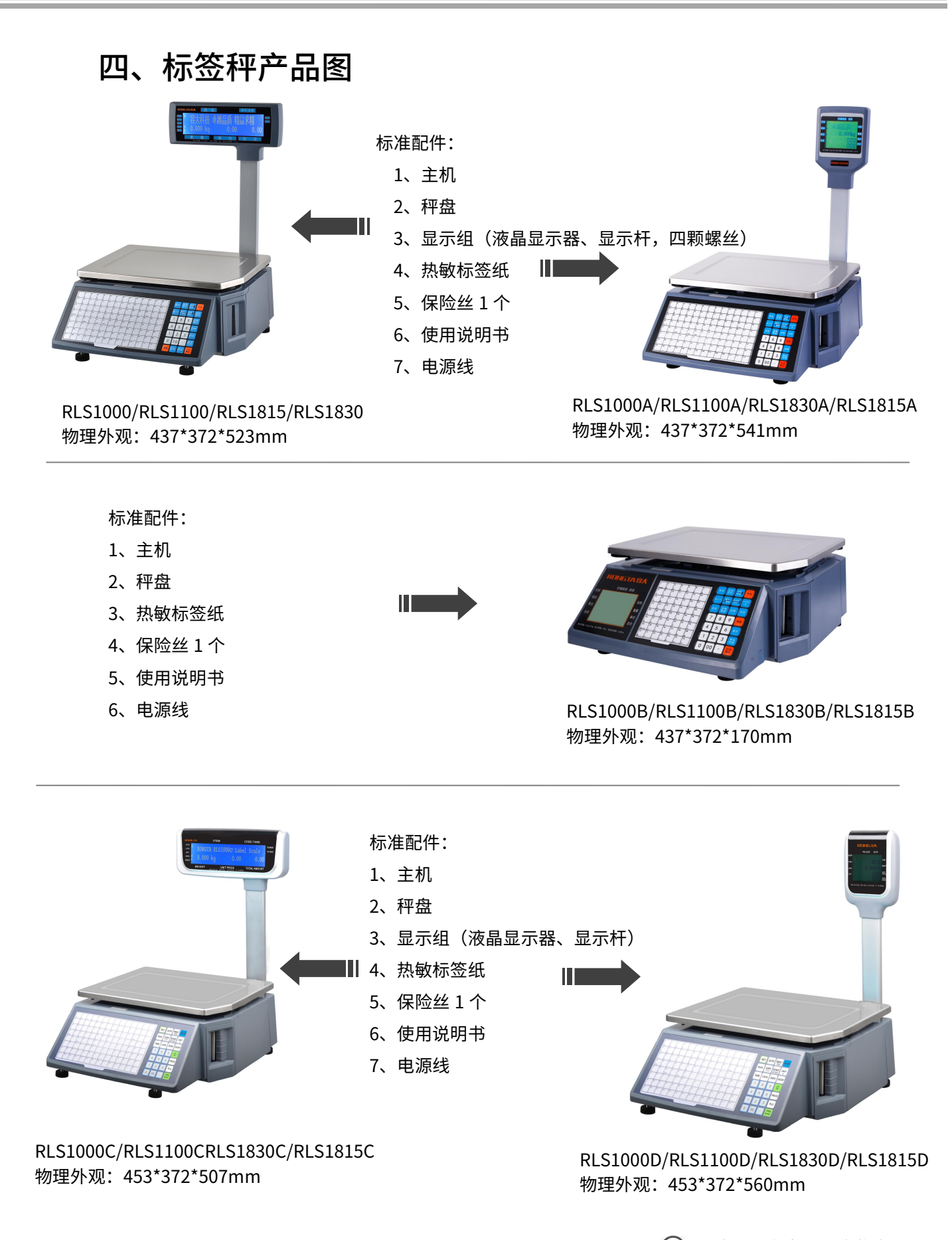

🕑 图片仅供参考,以实物为准。

## **五、**常用的简易操作

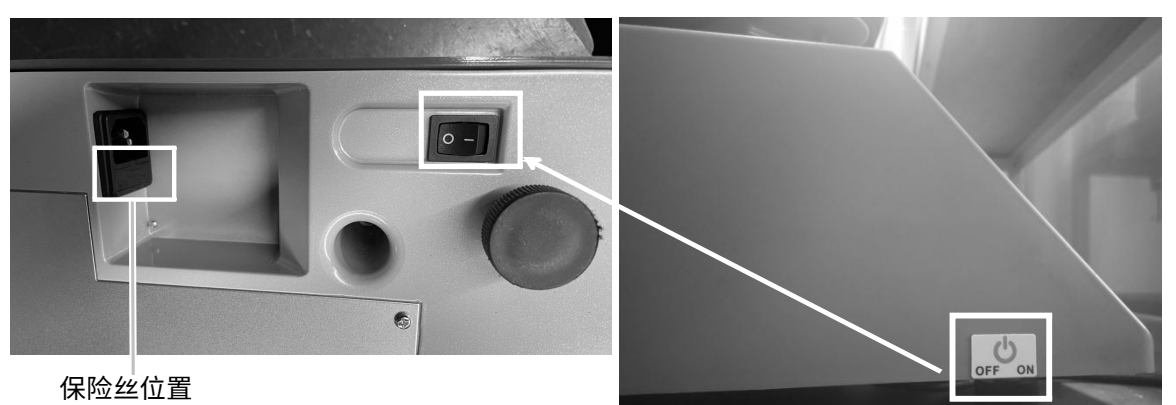

5.1、开关机

硬开机:通上电源后,将标签秤底部的电源"开/关"打开显示屏依次出现logo、crc校验码、版本号、IP地址、自检计数"0、1、2……8",此后,进入销售模式。

软开/关机:在电源开关在开的状态下,按面板上的[开关]键 2 秒钟。

5.2、称重计价

总共有 3 种称重计价法如果 PLU(单品)资料已从后台服务器 PC 下载或已 在秤中预先编辑,操作步骤如下第一种和第二种,如果 PLU 资料未由后台服务 器 PC 下载或未在秤中预先编辑,操作步骤如下第三种。

- 在"自动打印"状态下时,在重量和单价都为非零的条件下时,只要重量一 稳定,系统就将打印标签。
- 显示屏上的"自动"箭头亮,这就表示系统就处于自动打印状态,按[自动打 印]键可切换状态(在秤上的[设定]中可以设置开机默认是否为自动打印,操 作方法见 7.2 系统设定。)
- 3. 秤盘上无物体或秤盘上有物体按[归零]键使物重为零并"零点"箭头亮则为零 点状态。
- 4. 下述操作方法包括去皮操作,打折,变价操作方法都处于自动打印状态。若

不处于自动打印状态,即自动打印箭头不亮时,为了打印出标签需按[**打印**/ 确认]键。

操作方法一: 热键操作步骤

交易例子:售出 2kg 的葱,假设葱对应的热键为 1,单价为 1.50 元/kg。

操作步骤:按[归零]键是秤称重为零(若已为零状态,可忽略此步) ⇒ 放 上重量为 2kg 的葱 ⇒ 在大键盘上按此商品对应的热键(注:非自动打印模式, 还需要按[打印/确认]键。)

- 热键共有 224 个,并可通过后台 PC 随时更改和打印插片。
- 上述热键操作方法适合于热键 1-112 的操作步骤;至于热键 113-224 的操作
   步骤为:按[单品代码]+商品所对应的热键,或者按[Shift]+商品所对应的热键。
- 为了现场操作人员的操作方便,所有的 PLU 都可以打印出最近的插片。打印
   功能由后台 PC 设置。

### 操作方法二:一般操作步骤

交易例子: 售出 2kg 的葱。葱对应的生鲜码为 10, 单价为 1.50 元/kg。

操作步骤:按[归零]键使秤称重为零(若已为零状态,可忽略此步) ⇒ 放 上假设重为 2kg 的商品 ⇒ 按[单品代码]键⇒在小键盘的数字键上输入相应商 品的生鲜码(注: 非自动打印模式,还需要按[打印/确认]键。)

操作方法三:适合于未预设的单品(在上位机软件 RLS1000 设置功能中,选中 "数字+总价立即打印",后下载。)

#### 5.3、去皮操作

此操作只适用于称量需要包装的商品,如鸡蛋,豆子等。有两种方法分别使 用于包装物与商品分离和包装物与商品未分离的情形。

#### 操作方法一:适用于包装物和商品分离

交易例子:售出一箱苹果。苹果的单价为 6.0 元/kg,假设热键为 05,重为 2.0kg。

操作步骤: 放上假设重量为 1.0kg 的容器或包装盒 ⇒ 按[去皮]键 ⇒ 放 上一箱苹果 ⇒ 在大键盘按苹果的热键05 ⇒ 称重完毕取下商品后按[去皮]键 消除。

操作方法二:适合于已知皮重且包装物与商品不分离

交易例子:售出一箱苹果。苹果的单价为 6.0 元/kg,皮重为 1.0kg,苹果和 箱重共重 2.0kg。

操作步骤:按[归零]键使秤称重为零 ➡ 在小键盘上输入皮重 ➡ 按[去皮] 键 ➡ 放上一箱苹果 ➡ 在大键盘上按苹果热键 05 ➡ 称重完毕按[去皮]键 消除。

5.4、打折

打折即比例折价操作法,可以通过后台 PC 服务器设置密码来锁定打折功能. 可随时通过后台更改密码。

操作方法:按比例折扣操作方法

**交易例子:**现售出一批上海青,打95折,上海青的单价为8.0元/kg 且热 键为12。

操作步骤:在小键盘上输入上海青的折数 95 ➡ 按[打折]键 ➡ 放上上海 青,假设重为 1.0kg ➡ 输入上海青对应的热键 12(注: 非自动打印模式,还 需要按[打印/确认]键。) 5.5、变价

5.5.1 永久变价

操作方法一:

**交易例子:** 变价前,苹果的单价是 4.0 元/kg。变价后,苹果的单价是 3.0 元/kg,热键为 05。

操作步骤:在大键盘上输入苹果的热键 05 ➡ 按[变价]键 ➡ 键入苹果改 过后的单件 3.0 元/kg ➡ 按[打印/确认]键 ➡ 进行正常的称重计价。

操作方法二:

交易例子:变价前,苹果的单价是 4.0 元/kg。变价后,苹果的单价是 3.0 元/kg,生鲜码 15。

操作步骤:按[变价]键 ➡ 在小键盘上输入苹果的生鲜码 15 ➡ 按[打印/确认]键➡键入苹果改过后的单价 3.0 元/kg ➡ 按[打印/确认]键 ➡ 进行正常的称重计价。

5.5.2 临时变价

交易例子: 变价前,大白菜的单价是 1.40 元/kg,临时变价为 2.00 元/kg。 变价后,大白菜的单价回到 1.40 元/kg,生鲜码 13。

操作步骤: 在秤上放上 2.000kg 的大白菜 ➡ 在小键盘上输入生鲜码 13 ➡ 按[变价]键➡ 在小键盘输入单价 2.00 元/kg➡ 按[打印/确认]键。

5.6、选择计重单位

操作方法:

按住[计价单位]键不放,或者在1秒后放开(会听到设定音),再按此键 ➡ 选择计重单位。例如,选择g作为单位,两秒无操作,表示确认,秤显示屏上将 显示g作为计重单位。

12

#### 5.7、按个数或份数计价

注:以下操作需开启按个数/份数指定价格销售功能及重量为 0 时允许打印价格标签,关闭永久变价。如用到[总价/通讯]键还需开启指定总价销售功能。 单件商品操作方法一:

在小键盘的数字键上输入相应商品的生鲜码(或在热键区按相应商品的热键)⇒(注:非自动打印模式,还需要按[打印/确认]键)

#### 单件商品操作方法二:

在小键盘的数字键上输入单件商品的价格⇔按[总价/通讯]键 ⇒ 在小键盘的数字键上输入相应商品的生鲜码(或在热键区按相应商品的热键)⇔(注: 非自动打印模式,还需要按[打印/确认]键。)

#### 多件商品操作方法一:

在小键盘的数字键上输入商品件数⇒按[计价单位/X]键⇒在小键盘的数字 键上输入单件商品的价格⇒按[总价/通讯]键⇒在小键盘的数字键上输入相应 商品的生鲜码(或在热键区按相应商品的热键)⇒(注:非自动打印模式,还 需要按[打印/确认]键。)

#### 多件商品操作方法二:

在小键盘的数字键上输入单件商品的价格 ➡ 按[通讯测试/总价]键 ➡ 小 键盘的数字键上输入商品件数 ➡ 按[计价单位/X]键 ➡ 按[单品代码]键 ➡ 在小键盘的数字键上输入相应商品的生鲜码(注:非自动打印模式,还需要按[打 印/确认]键。)

#### 5.8、价格标签印制

• 此操作适用于复印同类同重的标签。

操作步骤:放上货品⇔选定单品或输入价格,打印 ⇒ 按[复印]键, 再按数字键 (1-9),则可印出 1-9 张的价格标签。/按[复印]键, 再按数字键 [00],可复印出 1000 张的价格标签。(如需停止,请按[清除]键。)

5.9、快速复印

无限打印为快速、连续印刷相同不剥离标签功能。

操作步骤: 放上货品 ➡ 选定单品或输入价格,打印 ➡ 按[复印]键,再 按[0]键即可连续印刷(如需停止,请按[清除]键)

#### 5.10、自动快速包装

• 此操作适用于大批量打印同类但不同重量商品的标签。

操作步骤:激活[自动打印]和[价格锁定]功能 🖙 调用单品或输入单价 🖙 将待包装物品逐一放上秤盘,标签即可自动印出。

• 如果要快速操作,建议使用如下所示的操作方法。

操作步骤:将物品1放上秤盘,自动印出标签 ➡ 放上物品2,同时拿下 物品1 ➡ 取下标签,将它贴在物品1上,下一张标签自动吐出 ➡ 将物品3 放上秤盘,同时取下物品2 ➡ 取下标签,将它贴在物品2上,下一张标签又 同时自动吐出 ➡ (如此循环,即可把印标签的时间重叠,产生没有停顿的极快 速的操作。)

#### 5.11、常用操作键

- 自动打印:切换成自动打印,否则按[打印/确认]键打印。
- 计价单位:按住[计价单位]3 秒,切换 kg/g。
- 价格锁定:按下[价格锁定]可连续打印同一单品(单品名不会消失),再按
   一次取消锁定。
- 价格变换:按下任意热键 🖙 按下[变价]键 🖙 输入价格。
- 商品打折: 输入折数(如八折,小键盘输入 80) ➡ 按下[打折]键 ➡ 按
   下需要打折商品的热键 ➡ 放上商品打印。
- 输入生鲜码打印: 放入商品 🖙 按下[单品代码] 🖙 输入生鲜码
- 归零:按下[归零]键使秤称重为零。
- 去皮: 放上皮重物品 ⇒ 按下[去皮]键 ⇒ 放上称重商品 ⇒ 按下商品热
   键 ⇒ 打印结束后按去皮键清除皮重。
- 清除:通常用于清除单价和不正常画面或错误信息,使系统恢复到正常状态。
- 设定:按住[设定]键3秒,进入设定界面,主要对打印机和秤的一些基本参数进行设定。
- ⚠️ [注意]:当错误操作导致系统死机时,需要重启标签秤。

## 六、无线标签秤设置说明

### 6.1、组网连接方式

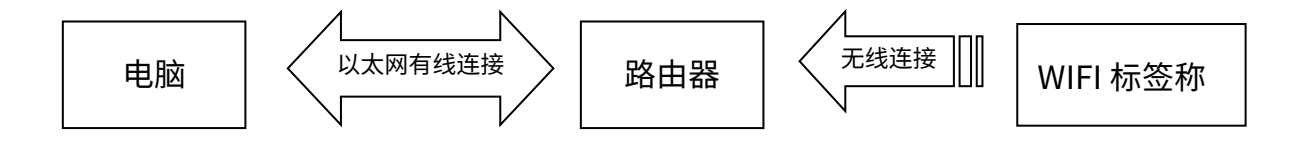

#### 6.2、路由器设置

1. 设置路由器的 SSID 名称(不超过 15 个字符)

2. 设置路由器的认证类型、加密算法、密码:

加密类型推荐设置为: WPA2-PSK

加密算法推荐设置为: AES

密码: 不超过 15 个字符

- 6.3、标签秤设置
- 1. 长按设定键,进入设定菜单。
- 2. 选择 IP 设置,设置好标签秤的 IP 地址。(需和路由器在同一个网段,即 IP 地址前 9 位一样。)
- 3. 下翻选择 "SET WIFI 菜单"。
- 4. 进入"输入 WIFI SSID"设定菜单: 本项输入路由器的 SSID 名称。

5. 进入"WIFI 密码模式"选择菜单:选 WPA2-PSK/AES 选项(需与路由器加密 类型一致。)

6. 进入"WIFI 密码"设置菜单,输入路由器的密码。

7. 设置完毕后,重启标签秤后,电脑即可和标签秤进行无线通讯。

#### 6.4、电脑端 RLS1000 软件设置

设置与标签秤对应的 IP 地址即可,设置完毕后,用软件上的"测试网络"图标进行网络测试,连通则可正常通讯,若失败则检查 PC 端的 IP 地址是否在同一网段。

## 七、功能设定

• 此操作可以用密码锁定,密码由后台 PC 设定,并可随时更改。

#### 7.1、PLU 设定

步骤一:长按[单品代码]键直到显示屏上提示"生鲜码输入(1-6)",系统进入 单品编辑状态;

步骤二:输入生鲜码 6 位按[打印/确认]键确认,显示屏出现"商品名(NAME)" 字样,提示输入单品名称(同时可按[↑][↓]键选择要输入的项目,或者输入如下 表所示的字母快捷键,如输入'N'表示编辑商品名。)

- L 生鲜码: 输入 6 位数以内的生鲜码。
- N商品名:可使用键盘直接输入单品名称,最长为 36 位,每个汉字占用 2 个字符位置.若要输入汉字,按热键区的[Shift]键(43 号热键)切至拼音输入法,输入单品名称的全拼,在小键盘上键入所输入汉字在字库表中的编码,则汉字输入,[←退格]键可删除字符。
- H 热键: 热键设定, 最多 3 位数字, 同时保存对 PLU 的修改。
- C 商品代码: 输入 10 位数以内的货号。
- P单价: 输入7位数以内的货品单价。
- U 计价单位:用[↑][↓]选择,可在g、kg任选一计价单位。
- D 部门: 输入 0-99 的部门码。
- B条形码:从0-99中选择条形码类型。

17

- T 皮重: 输入不高于最大称重的皮重。
- Y包装类型:用左右键选择包装类型。(普通、定重定价、设定价格、设定重量。)
- W 包装重量: 输入 PLU 的包装重量。
- E 偏差输入: (0-20%)
- F 上架天数: 输入 0-365 的保存期限。
- M 信息 1: 输入所选择的信息编码(0-197)
- R 折扣: 折扣输入, (-10~-125)(-10~-1)对应 10-1 类型的时段打折,

(1~125)对应百分比打折。

- | 标签样式选择: 缺省、D0、D1。
- S 保存:保存对单品的修改。

#### 7.2、系统设定

此操作可以用密码锁定,密码由后台 PC 设定,并可随时更改。

步骤一:按[设定]键3秒后进入系统设定状态。

步骤二:用 [↑]/[↓]选择设定项目或直接按项目对应的快捷键字母选择。

步骤三:按[打印/确认]键确认。

特别说明:菜单中 0=否,1=是,如有其他非是否选项,会注释说明。

设定菜单项目如下所列:

- @ IP 地址:设置标签称的 IP 地址。
- [↑]/[↓]子网掩码设置:设置标签称的子网掩码
- [↑]/[↓]网关设置:设置标签称的网关
- D 打印浓度设置:用[↑]/[↓]选择 0~7 依次从低到高共 8 不同的打印浓度。
- V打印速度设置:用[↑]/[↓]选择0~7依次从高到低共8不同的打印速度。

- S选择纸张类型:用[↑]/[↓]选择0或1:0:标签纸,1:收据(小票)
- A 纸张位置上下微调:用[↑]/[↓]选择-8 到+8 共 17 等不同偏移,调整打印最
   适当之起始位置。
- T日期校准:设置当前日期,时间。
- N 日期格式:设置日期格式 0:DDMMYY, 1:MMDDYY, 2:YYMMDD。
- [↑]/[↓]是否打印重量单位:选择是否打印重量单位。
- [↑]/[↓]是否打印价格单位:选择是否打印价格单位。
- J单价小数位数:设置单价小数点位数。
- [↑]/[↓]设置默认条码类型:设置条码类型。(0~99 具体类型可参考软件说明 的附录二)
- [↑]/[↓]总价小数位数:设置总价小数点位数。
- X 总价精度:设置总价精度格式(1: N.N0, 2: N.NN, 3: N.N)。
- K 总价进位设定:设定进位值(如四舍五入,即设为 5。)
- W 打印时间:设置是否打印时间(时间格式为时、分)
- Y 年份位数:设置年份格式(0:YY,1:YYY)
- G 是否使用折后价:设置条形码是否使用打折后的价格。
- [↑]/[↓]重量栏显示项目:设置重量栏显示 0:重量,1:个数。
- Q 删除线标识打印:设置打印删除标识 0:打印删除线 1:不打印删除线。
- [↑]/[↓]选择条码宽度: 0: 宽, 1: 窄。
- E 缺省信息 1 补充:等于 0,则无缺省信息 1。
- F 缺省信息 2 补充: 等于 0,则无缺省信息 2。
- [↑]/[↓]打折商品归特殊部门:设置打折商品是否归特殊部门。
- R 主机 IP 设置:以此秤作为主机,设置 IP 地址,连接其他秤。

- P 统计功能模式:选择"是"或"否"开启销售商品统计模式。
- [↑]/[↓]流水账溢出报警:流水账满时是否报警。
- [↑]/[↓]合计打印:打印合计标签,统计总金额、总数量、总标签张数(可连续按两次[设定]键进入。)
- [↑]/[↓]统计所有单品打印数量:打印所有销售的数量信息(可连续按两次[设定]键进入。)
- [↑]/[↓]清除所有统计数据:清空所有的销售商品统计数据(可连续按两次[设定]键进入。)
- [↑]/[↓]出纸位位置微调:设置纸张偏移值: 0~16。
- Z 零重打印: 是否开始零重打印价格标签。
- [↑]/[↓]是否打印测试页:是否打印自测页。
- [↑]/[↓]自动打印:开机是否默认设置为自动打印。
- [↑]/[↓]是否打印测试页:是否打印自测页。
- [↑]/[↓]取纸侦测是否关闭:是否关闭取纸侦测功能。
- [↑]/[↓]取纸侦测 AD 调整:智能判断或手动设定(31-253)。
- [↑]/[↓]打印标签页码:设置是否打印标签页码或标签页码清除。
- [↑]/[↓]所有条码类型:设置所有打印条码类型。
- [↑]/[↓]LED 背光亮度: 用[↑]/[↓]选择 0~4 依次从高到低共 5 不同的亮度。
- [↑]/[↓]开启数字+总价立即打印:设置是否开启数字+总价立即打印功能。
- [↑]/[↓]清空所有数据:设置是否清空所有数据。
- [↑]/[↓]休眠时间:设置秤无操作时自动熄屏时间
- [↑]/[↓]默认打印张数:设置按复印键时的默认复印的标签张数(0表示关闭)
- [↑]/[↓]广告语设置:设置屏幕显示的广告语

- [↑]/[↓]小票打印品名位置:设置小票打印时品名的对齐方式(左、中、右对
   齐)
- [↑]/[↓]关闭显示时间: 当秤无操作时关闭时间显示
- [↑]/[↓]设置条码部门编号:设置打印的条码中部门编号
- [↑]/[↓]EAN13 条码的第一个数字是否放置在条码外部: 是/否
- [↑]/[↓]恢复出厂设置:设置是否恢复出厂设置。
- [↑]/[↓]SET WIFI: 设置 WIFI SSID、WIFI 密码模式、WIFI 密码。
- [↑]/[↓]关于:可查看该设备型号、版本号。

#### 7.3、功能锁定

设定、单品编辑、打折、变价、去皮这五项功能可用密码锁定,每项功能的 密码是独立的,密码由后台 PC 设定后下载到每台秤,可随时更改密码。详细请 参阅软件操作说明关于[功能设置二]里的"安全"项。

在标签秤上的操作方法:

开启(在未软关机之前,功能开启后是一直有效的)

开机 ➡> 选择欲打开的功能键,即:

开设定功能:

按[设定]键2秒至进入系统设定状态,系统提示输入密码,即输入后台软件 上相应的功能设置的安全密码。

#### 开单品编辑功能:

按[单品代码]键 2 秒至进入单品编辑状态,系统提示输入密码,即输入后台 软件上相应的功能设置的安全密码。

开打折功能:

21

按[打折]键 2 秒至进入单品打折设定状态,系统提示输入密码,即输入后台 软件上相应的功能设置的安全密码。

开变价功能:

按[价格]键2秒至进入变价功能设定状态,系统提示输入密码,即输入后台 软件上相应的功能设置的安全密码。

开去皮功能:

按[**去皮**]键 2 秒至进入去皮功能状态,系统提示输入密码,即输入后台软件 上相应的功能设置的安全密码。

恢复锁定

按[开关]键 2 秒钟软关机 □ 按[开关]键开机

## 八、电子标签秤故障排除

#### 8.1、死机

- 开机无任何反应。
  - 原因: a 电源插头和插座接触不良。
    - b 电源线断开。
    - c 保险丝熔断。
    - d 电源板损坏。
    - e 主板坏。

对策:用万用表逐个检查,使用排除法解决。

• 开机无声音,无显示,有背光。

原因: 电源插拔产生的电火花冲击破坏了主板上 ROM0 中的程序。

对策:更换主板,重新设序号,下载所有资料。

● 开机无声音,显示"Update"。

原因: a 程序下载错误。

- b 下载程序时中途误操作(如中途断电)。
- 对策: a 重新下载正确程序,以太网更新时需把 IP 地址与秤的 IP 相同(如 未设置过,则为默认 IP: 192.168.1.87)再进行下载;而用串口更 新时则输入任意数字作标签秤的秤号,波特率设为 115200 后更新。

b 同上。

- 8.2、打印问题
- 打印空白标签,走纸定位正常

原因:标签类型设置错误,计算机下载的标签类型通常为 D<sub>0</sub>,标签秤打印的标签类型也应设为 D<sub>0</sub>,否则将打出空白标签。

对策: a 按以下按键顺序调整设置(在秤上调整)。

[设定] ➡ 进入系统设定 ➡ 按热键的[L] ➡ 进入选择标签类型(0:

D0; 1: D1) ➡ 按[确认]

b 也可在计算机上做软件调整,打开上位机软件 RLS1000,输入该 秤的序号,从 set function 功能中修改标签类型至  $D_0$ ,然后执行 function set 命令,将此功能设定下传至打空白标签的标签秤。

- 打印机打印时吐出半张或一张半标签,走纸定位异常
   原因: a 纸张类型侦测设置错误。
  - b 打印机后光电对方向不正或被灰尘遮挡。
  - c 打印机后光电模块不良。

对策: a 在秤上调整,按以下按键顺序调整设置。

[设定] ⇒ 进入系统设定 ⇒ 按热键的[S] ⇒ 进入选择纸张类型(0:

标签; 1: 收据; 2: 标签,不回收纸卷; 3: 无底纸) ⇒ 按[确认]

也可在计算机上做软件调整,打开上位机软件 RLS1000,在功能设定里把 纸张类型设 为 "Label",并把此设定传给出故障的秤。

b 检查打印机后光电对是否倾斜或被灰尘等遮蔽。

c 如不能解决,考虑更换后光电模块,最好由本公司专业人员处理。

清洗胶辊图示:

1. 将开关扳手和回收纸扭簧松开,卸下打印纸。

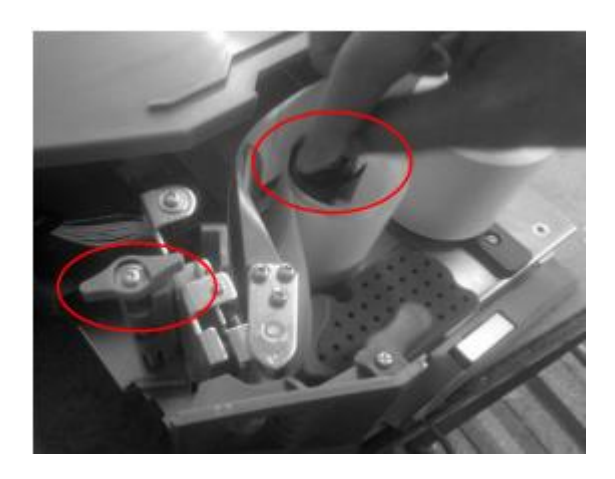

2. 将标签秤设置为"进纸菜单",长按进纸菜单让胶辊处于空转状态。

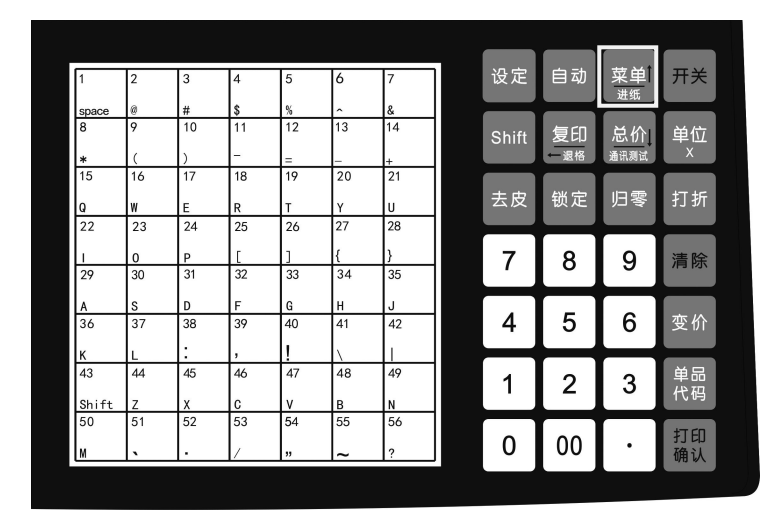

3. 取干净棉签蘸酒精对胶辊进行上下来回清洁。

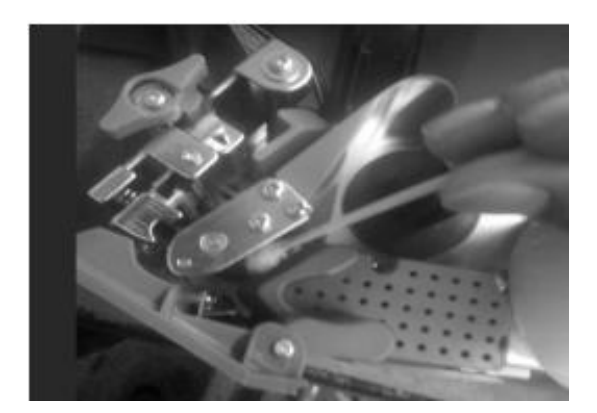

- 打印模糊,黑度不够
  - 原因: a 打印头未扣好。
    - b 热敏头脏。
    - c 打印浓度太低。
  - 对策: a 重新扣好打印头
    - b 用软布粘酒精轻轻擦拭热敏头
    - c 增加打印浓度
- 打印的标签一半清晰,一半模糊甚至空白
  - 原因: a 打印头未扣好。
    - b 热敏头脏。
    - c 打印头变形。
    - d 主板故障
    - e 头片线束连接不良或损坏

对策: a 重新扣好打印头。

b 用软布粘酒精轻轻擦拭热敏头。

c 如 a、b 不能解决,则为打印头变形,需更换打印机,不良打印机 由本公司专业人员处理。

- d 更换主板
- e 头片线束重新拔插重新更换

#### 清洗热敏头图示:

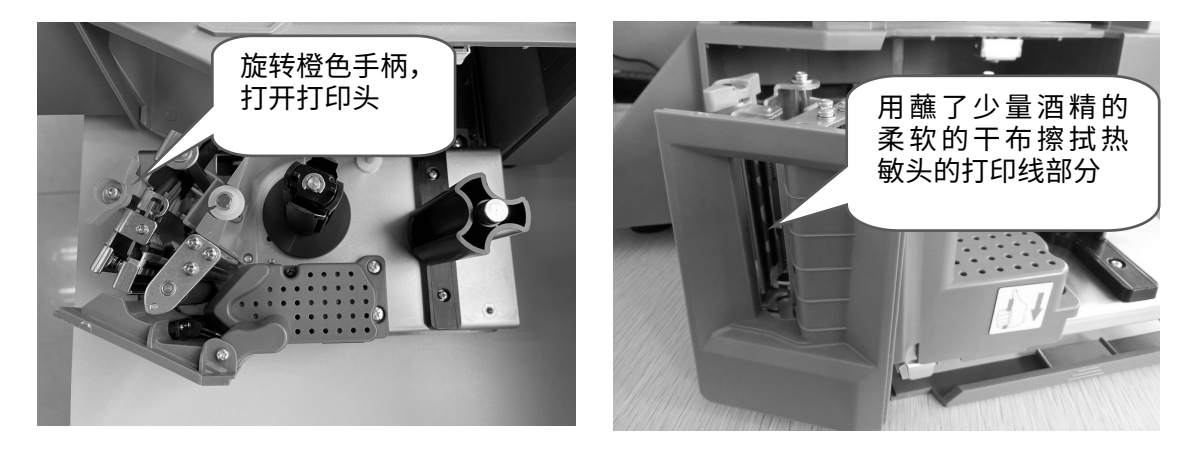

标签上出现怪异字符或某些字打不出来(包括中、英文)

原因: a 字库未下载,或单字节字库未下载。

b 字体冲突。

对策: a 重新下载字库(包括单字节字库及双字节字库。)

b 在文件/选项/标签秤字体中重新选择单、双字节字体,再下载中、

英文字库。

- 8.3、按键问题
- 按键一直响,显示正常

原因: a 按键线路片短路。

b 有尖锐物抵住按键。

对策: a 更换按键线路片。

b 将尖锐物品移开。

- 有些按键不响
  - 原因: a 按键板与主板连接排线未插好。
    - b 麦拉按键 FPC 排线未插好。

c 按键受损不良。

对策: a 检查按键排线,重新插好。

b 将麦拉按键 FPC 排线重新拔插。

c如a、b未能解决问题,则可能所用的按键受损不良,重新更换。 8.4、称重问题

- 称重不准
  - 原因: a 支撑秤盘的橡皮垫碰到了秤的外壳。(上盖)
    - b 由于潮湿或组件老化或地域差异等造成称重不准。
    - c 由于过载等原因造成传感器损坏。
    - d 重力加速度没调整。

对策: a 检查上盖是否扣好,如扣好后仍相碰,则需重装传感器支撑架。

- b 重新学习零重满重。如不能解决则更换主板, AD 板甚至传感器。
- c 更换传感器和支撑架。
- d 调整重力加速度。

注:涉及 AD 板和传感器的处理原则上应退回本公司处理。

零点不稳

- 原因: a 受环境影响,如振动,强磁场干扰,风等。
  - b 称重电路受潮。
  - c 抗风干扰功能未打开。
  - d 水平脚垫未调平。
- 对策: a 排除干扰因素。
  - b.更换主板。
  - c 打开抗风干扰功能。(在功能设定项设定。)

d 调整角垫至水平位置。

e 如不能解决,则整机退回本公司处理。

#### 不称重

原因: 主板不良或 AD 板、传感器不良。

对策: a 更换 AD 板或主板。

b 检查 AD 板是否有异常,如不能解决,则整机退回本公司处理。

#### 8.5、通讯问题

- 通讯不通
  - 原因: a 通讯端口设置不正确。
    - b 秤的序号未设正确或 IP 地址不正确。
    - c 转接头使用不当或网线不通。
    - d 通讯板或主板故障。
  - 对策: a 确认正确的通讯端口。
    - b 确认上位机软件 RLS1000 中所设号码与目标秤号码一致,检查上 位机软件 RLS1000 中所录 IP 地址和目标秤 IP 地址有无一致。
    - c 检查网络是否破损,网口是否插接牢靠。
    - d 如上述方面无误,则用替换法确认是主板还是通讯板故障,并予更换。
- 8.6、显示问题
- 显示缺字或无显示
  - 原因: a 显示杆未安装好,造成与主机接触不良。
    - b 显示杆底座进水造成线路板短路或腐蚀。

c 显示器损坏。

对策: a 安装好显示杆,锁紧固定螺栓。

b 更换线路板或显示杆。

c 更换显示杆。

## 8.7、错误代码

| •        | Er-01: | 总金额溢出        | Total amount over       |  |  |
|----------|--------|--------------|-------------------------|--|--|
| •        | Er-02: | 标签高度超出 90 毫米 | Label is too high       |  |  |
| •        | Er-03: | 无标签可复印       | None to copy            |  |  |
| •        | Er-04: | 标签定位异常       | Gap error               |  |  |
| •        | Er-05: | 重量异常         | Weight Error            |  |  |
| •        | Er-06: | 该单品无销售记录     | PLU has no sale data    |  |  |
| •        | Er-07: | 单价不能为零       | Price none error        |  |  |
| •        | Er-08: | 请退出去皮模式      | Please Exit Tare Mode   |  |  |
| •        | Er-09: | 促销员错误        | Salesman error          |  |  |
| •        | Er-10: | 橙色转柄未转回      | pls close orange handle |  |  |
| •        | Er-11: | 找不到 PLU      | None PLU/LLFcode        |  |  |
| •        | Er-12: | 重量没有变化       | Change weight please    |  |  |
| •        | Er-13: | 缺纸           | NO Paper                |  |  |
| •        | Er-14: | (重量溢出)       | (Weight Over)           |  |  |
| •        | Er-15: | 请取标签         | Take Out Label          |  |  |
| •        | Er-16: | 热键未定义        | Hotkey not define PLU   |  |  |
| 8.8、其它问题 |        |              |                         |  |  |

• 打印时卷纸吃力,有带不动现象

原因:可能是纸卷与转轴之挡板配合不当,或转轴安装有问题。

对策:重新组装该打印机,最好退回本公司处理。

- 打印时打印机有"咔咔"作响的声音,不走纸(注意,如出现此现象,请不 要再按"打印"键,否则可能烧坏主板)
  - 原因: a 装纸动作不正确,造成卡纸。
    - b 打印机收纸轴卡死。
    - c 大小齿轮间有异物。
  - 对策: a 重新正确装纸。
    - b 重新组装收纸轴。
    - c 检查齿轮,排除异物。
- 按住 PLU 热键有时不打印,但键盘有响应
  - 原因: a 秤盘重量不稳。
    - b 没有下载 PLU 资料至标签秤。
    - c 打印机出纸口处有标签未及时取走。
  - 对策: a 将标签秤放于水平处,并调整水平角座,使之处于水平位置状态。
    - b 从容大软件下载 PLU。
    - c 及时取走标签纸。
- 以上所列的故障中凡涉及主板和传感器的处理、打印头、打印机、光电管等 硬件的更换的故障原则上应退回本公司由专业人员处理。
- 🙂 故障不能根据以上所述解决的,最好退回本公司由专业人员处理。
- 标签秤通讯口有 RS-232 和 TCP/IP(即以太网)两种, RS-232 方式须使用选购
   的 RS232 连线。

## 九、附录

## 全国各大城市重力加速度修正值对照表

| 序号 | 地区   | 重力加速度<br>A/D 修正值 | 序号 | 地区 | 重力加速度<br>A/D 修正值 |
|----|------|------------------|----|----|------------------|
| 1  |      | 72               | 38 |    | 21               |
| 2  | 海拉尔  | 60               | 39 | 南京 | 20               |
| 3  | 齐齐哈尔 | 60               | 40 |    | 20               |
| 4  | 佳木斯  | 59               | 41 | 潼关 | 20               |
| 5  | 哈尔滨  | 55               | 42 | 上海 | 19               |
| 6  | 呼和浩特 | 55               | 43 | 合肥 | 19               |
| 7  | 牡丹江  | 51               | 44 | 西安 | 18               |
| 8  | 长春   | 50               | 45 | 芜湖 | 18               |
| 9  | 吉林   | 50               | 46 | 武汉 | 16               |
| 10 | 沈阳   | 46               | 47 | 杭州 | 16               |
| 11 | 阜新   | 45               | 48 | 安庆 | 16               |
| 12 | 锦州   | 44               | 49 | 汉口 | 16               |
| 13 | 土鲁番  | 43               | 50 | 宝鸡 | 15               |
| 14 | 山海关  | 41               | 51 | 宜昌 | 15               |
| 15 | 丹东   | 41               | 52 | 兰州 | 13               |
| 16 | 北京   | 40               | 53 | 九江 | 13               |
| 17 | 承德   | 40               | 54 | 岳阳 | 13               |
| 18 | 乌鲁木齐 | 40               | 55 | 南昌 | 11               |
| 19 | 天津   | 39               | 56 | 温州 | 10               |
| 20 | 大连   | 39               | 57 | 重庆 | 9                |
| 21 | 哈密   | 37               | 58 | 成都 | 9                |
| 22 | 保定   | 36               | 59 | 长沙 | 9                |
| 23 | 张家口  | 35               | 60 | 株洲 | 9                |
| 24 | 石家庄  | 34               | 61 | 西宁 | 8                |
| 25 | 德州   | 34               | 62 | 绵阳 | 8                |
| 26 | 银川   | 34               | 63 | 衡阳 | 7                |
| 27 | 乌兰里哈 | 33               | 64 | 福州 | 2                |
| 28 | 济南   | 32               | 65 | 深圳 | 0                |
| 29 | 青岛   | 31               | 66 | 柳州 | 0                |
| 30 | 包头   | 31               | 67 | 广州 | -1               |
| 31 | 大同   | 30               | 68 | 惠阳 | -1               |
| 32 | 太原   | 26               | 69 | 南宁 | -2               |
| 33 | 郑州   | 25               | 70 | 贵阳 | -5               |
| 34 | 开封   | 25               | 71 | 湛江 | -6               |
| 35 | 徐州   | 25               | 72 | 海口 | -7               |
| 36 | 洛阳   | 23               | 73 | 昆明 | -15              |
| 37 | 延安   | 21               | 74 | 拉萨 | -26              |

● 以上所列只是中国主要城市的重力加速度值,其它城市按纬度进行差值换算。

● 调整重力加速度值要本公司人员或经销商进行。

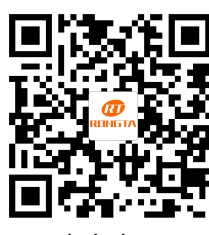

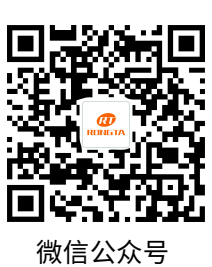

中文官网

容大合众(厦门)科技集团股份公司 Rongta Technology (Xiamen) Group Co., Ltd.

地址:厦门市同安区同辉南路88号 客服热线:4008000596 官 电话:0086-0592-5666129 传

官网:www.rongtatech.cn 传真:0086-0592-5659169